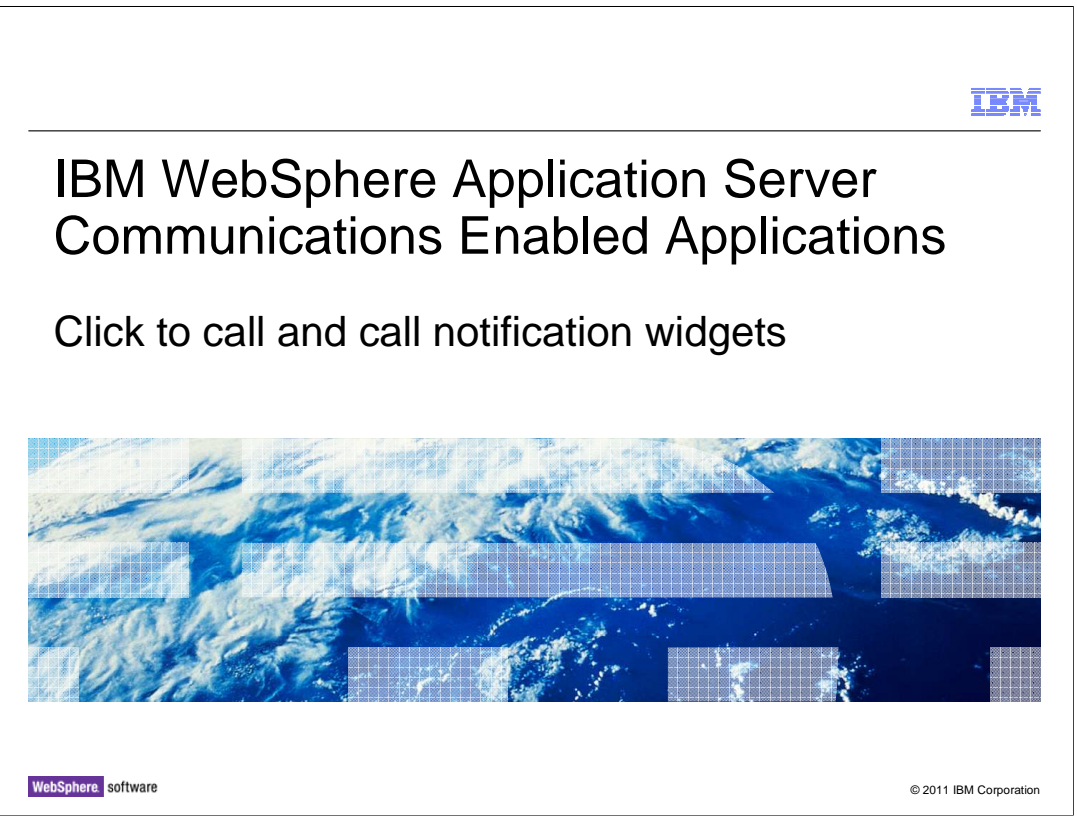

This presentation will discuss the click to call and call notification widgets that are included with the Communications Enabled Applications feature of WebSphere Application Server.

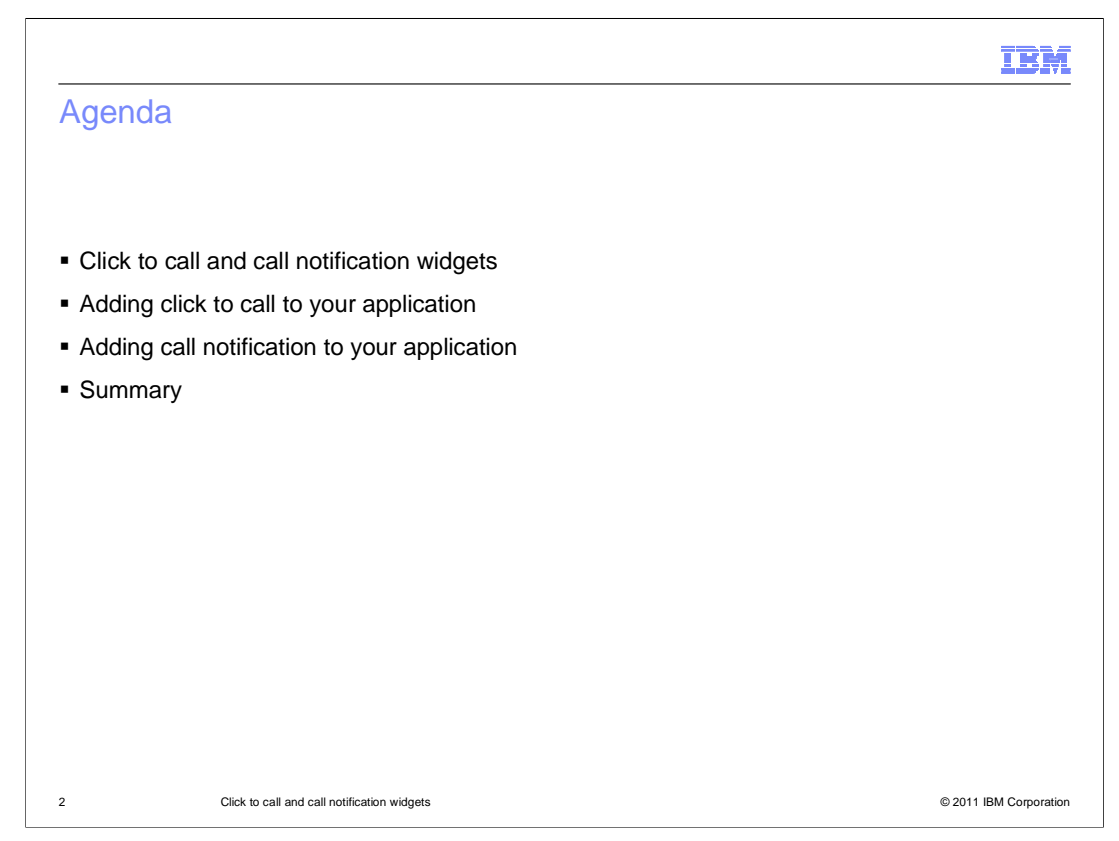

This presentation will start with a discussion of the click to call and call notification widgets and some example uses.

You will examine how to add each widget into your application.

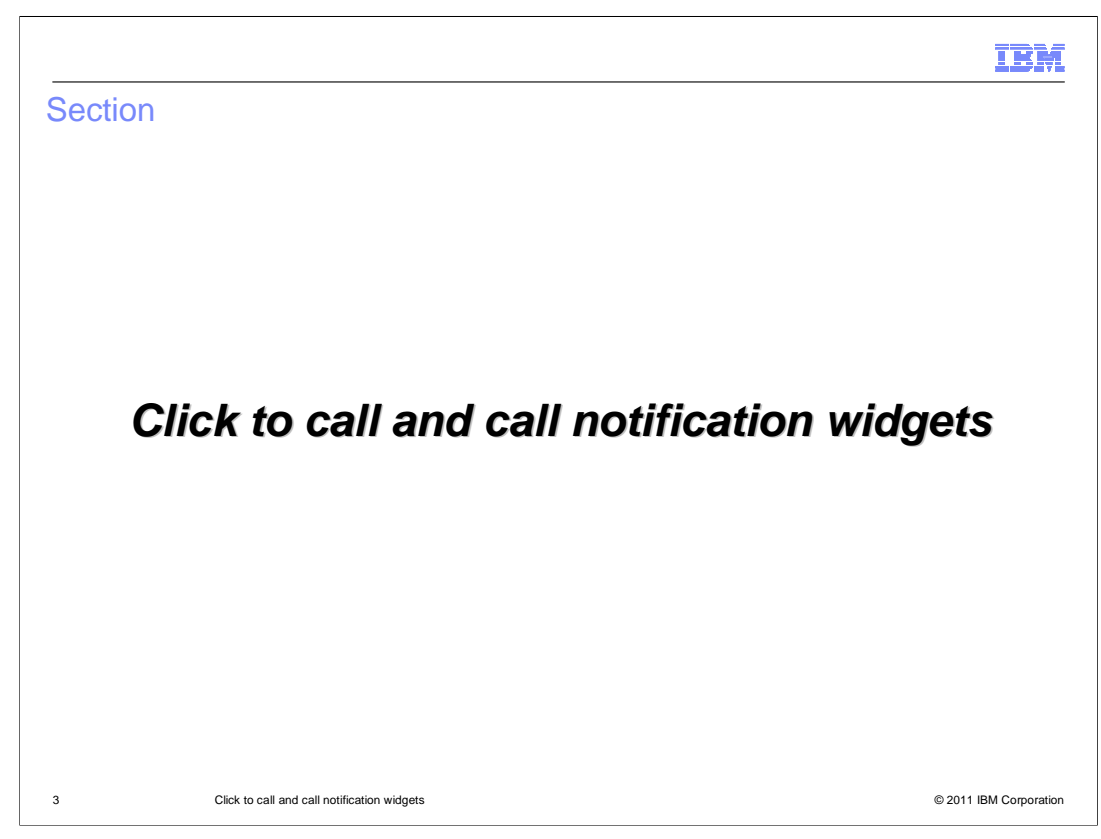

This section will discuss the click to call and call notification widgets.

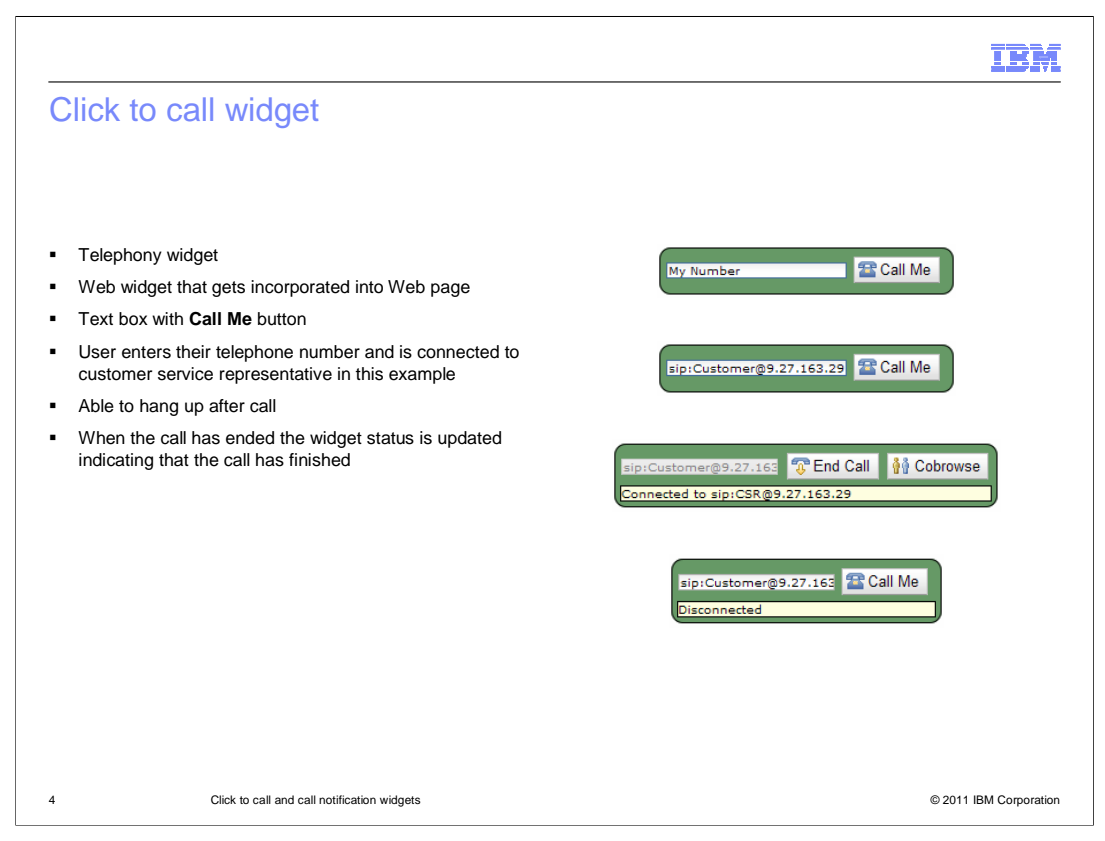

The click to call widget is a telephony related widget that you can embed into a web page. The click to call widget allows a user to enter their telephone number into an entry box, and then be connected to a customer service representative automatically to their phone. When a user of a Web page needs to be connected to a customer service representative, they can click the call me button on the click to call widget, and their telephone will ring. When they answer their phone, they are connected to a customer service representative. The click to call widget is described in more detail in the click to call widget presentation.

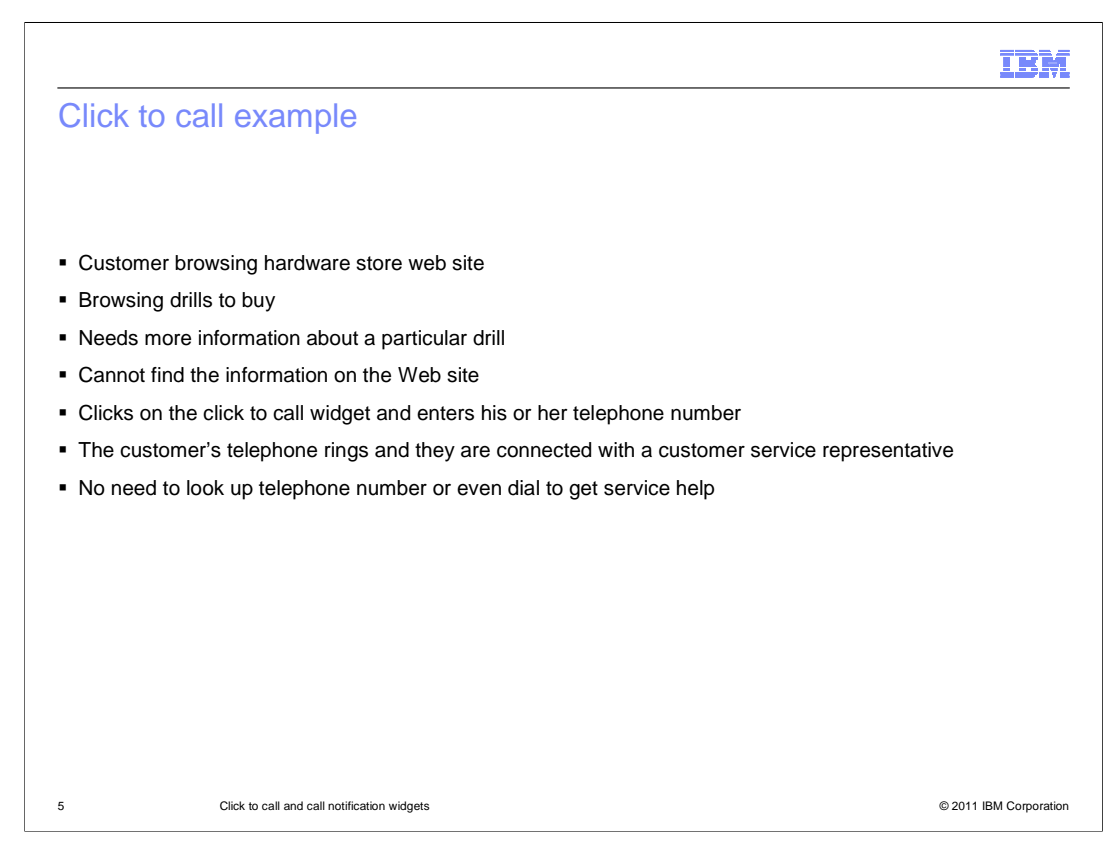

Here is an example of a scenario of someone using the click to call feature on a web page.

A customer is browsing a Web site for a hardware store.

They are looking for a good drill to buy, but they need some more information about a particular drill that is not shown on the Web page.

The customer selects the click to call widget, enters their telephone number into the entry field, and presses the call me button.

Their telephone rings and they answer it, they are then connected to a customer service representative for the hardware store.

The customer is put in contact right away with a person that can answer their questions, without having to manually look up a telephone number and place the call.

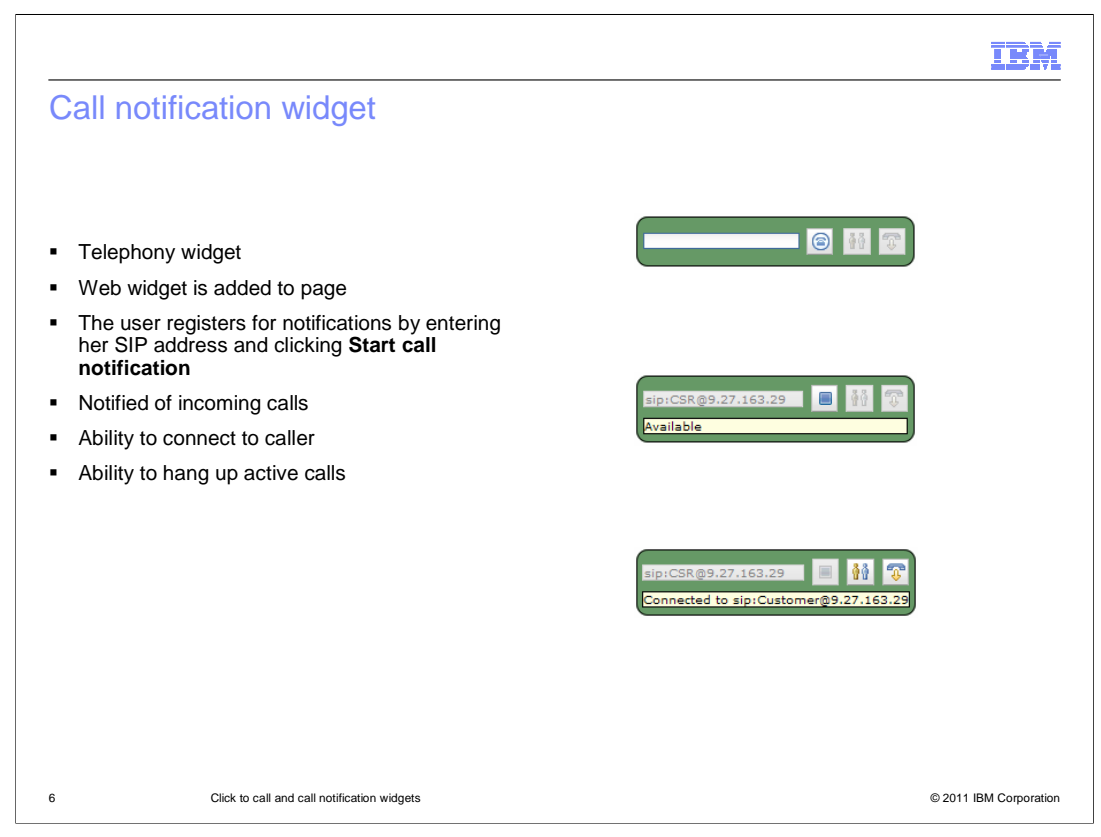

The call notification widget is another telephony related widget. The call notification widget is embedded into a web page that is accessed by the customer service representative role in a customer scenario. The customer service representative will log into their workstations, and then use the call notification widget to register their phones to be available to take calls from customers.

When the customer service representative registers their phones with the call notification widget, the call notification widget enters an available state. The customer service representative is notified automatically of customer calls that are arriving from the customers browsing the Web site that are using the click to call widget.

The customer service representatives are notified that a call is incoming, and can connect to the caller to answer questions from customers.

They are also able to launch co-browsing sessions using a button available on the call notification widget. If they are in a call with a customer they have been connected to, they can launch a co-browsing session by pressing that button to launch the collaboration dialog widget.

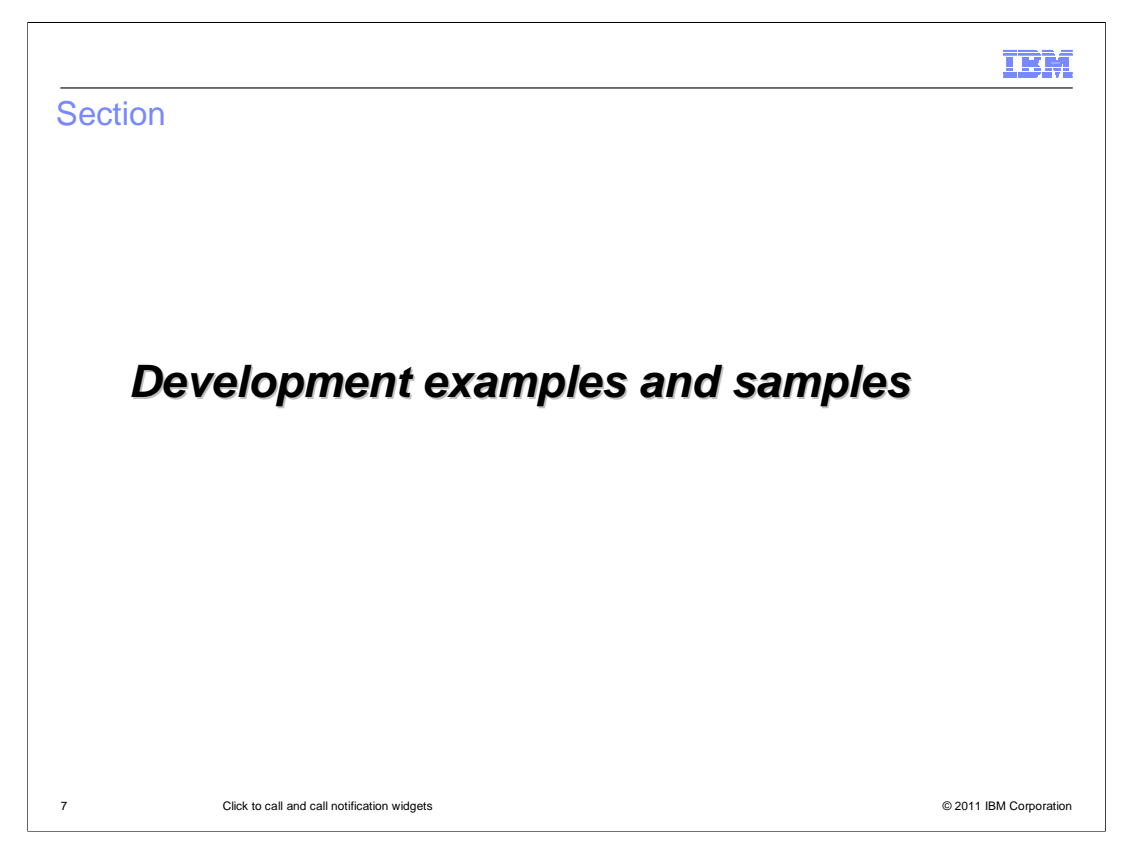

This section will discuss adding the click to call and call notification widgets onto your web page.

|                                                                                                    | IBM               |
|----------------------------------------------------------------------------------------------------|-------------------|
| Adding widgets to web pages                                                                                                    |                   |
|                                                                                                    |                   |
|                                                                                                    |                   |
| <ul> <li>Click to call and call notification widgets can be added to web pages in simple steps</li> </ul>                                                                                                    |                   |
| <ul> <li>Widgets are built into the CEA Dojo Toolkit</li> </ul>                                                                                                    |                   |
| <ul> <li>Steps to add widgets to your application         <ul> <li>Import the cea directory into your WebContent folder</li> <li>Add import statements to HTML file</li> <li>Add the widget to the page</li> </ul> </li> </ul> |                   |
|                                                                                                    |                   |
|                                                                                                    |                   |
|                                                                                                    |                   |
|                                                                                                    |                   |
|                                                                                                    |                   |
|                                                                                                    |                   |
|                                                                                                    |                   |
| 8 Click to call and call notification widgets © 201                                                                                                    | 1 IBM Corporation |

The click to call and call notification widgets can be added to your web page in just a few steps.

The click to call and call notification widgets are built in to the CEA Dojo toolkit provided with WebSphere Application Server.

The CEA directory containing the widgets is added to your application, and the import statements and widget declarations are added to your page in order to embed the widgets.

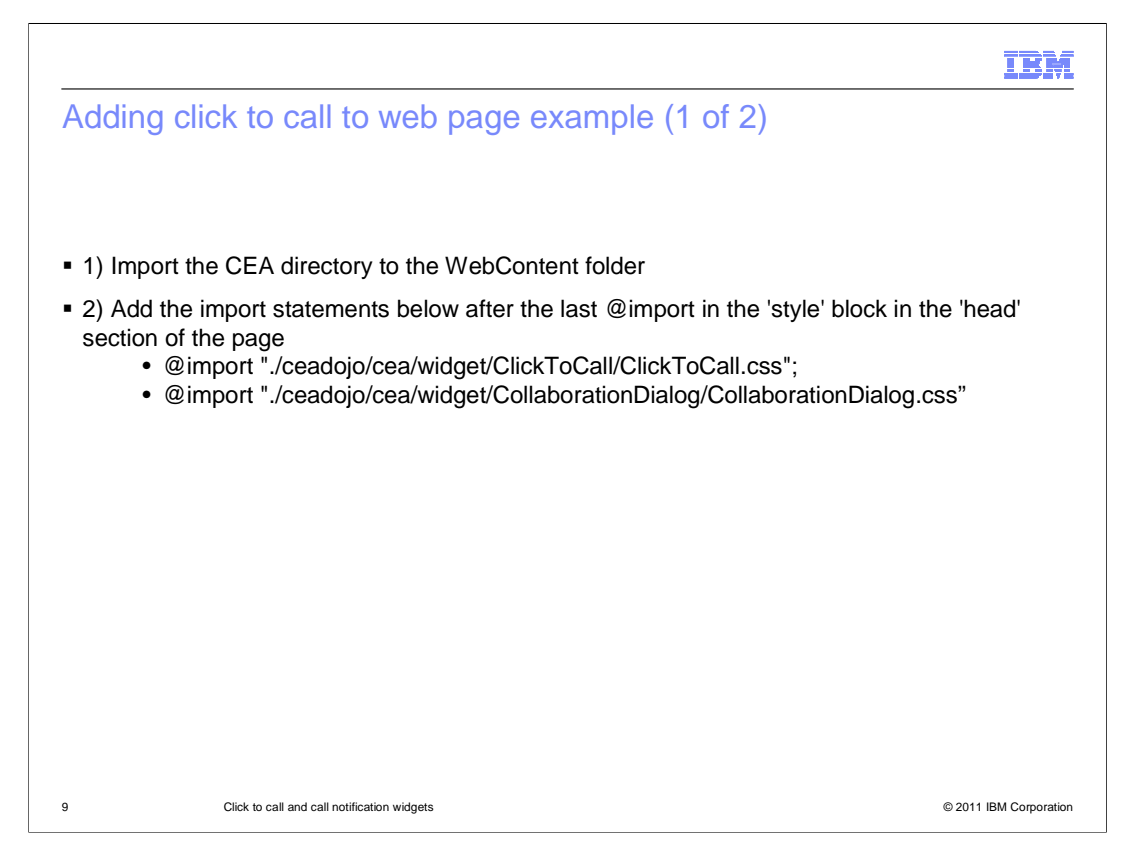

To add the click to call widget to your web page, you first import the CEA directory into your Web project.

This directory is available in your <WAS\_HOME>/etc/cea/javascript directory.

After importing the folder, you can add the import statements for the click to call and call notification widgets style sheets to your page.

If you are going to use the collaboration dialog widget with the click to call or call notification widgets, you must add the import for the collaboration dialog style sheet.

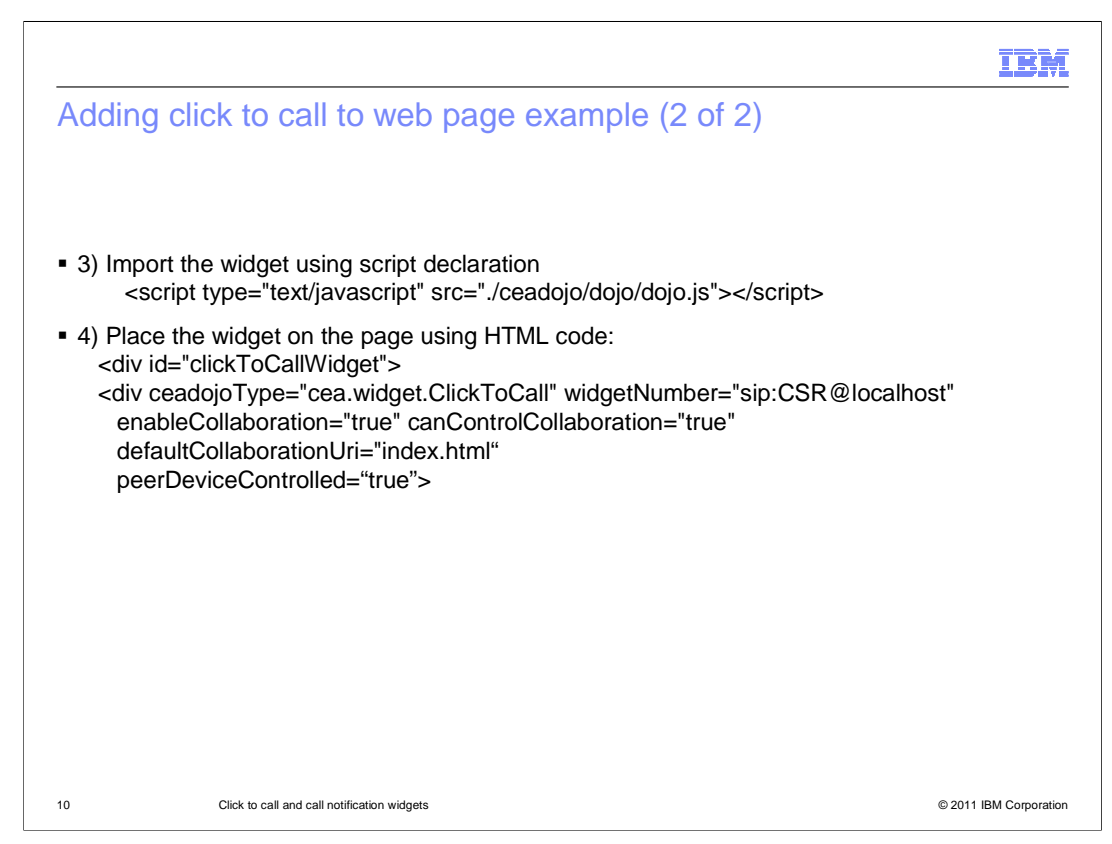

The next step to adding the click to call widget to your page is to import the CEA Dojo toolkit with a script declaration.

Adding the tag for the CEA click to call widget is the next step. The telephone number for the customer service representative is put into the click to call widget declaration; this allows the call from a customer to automatically be forwarded to a customer service representative number.

Attributes exist here to allow you to customize the functionality of the click to call widget. You can choose whether to enable the cobrowse launch button, and whether the customer is allowed to control the cobrowsing session.

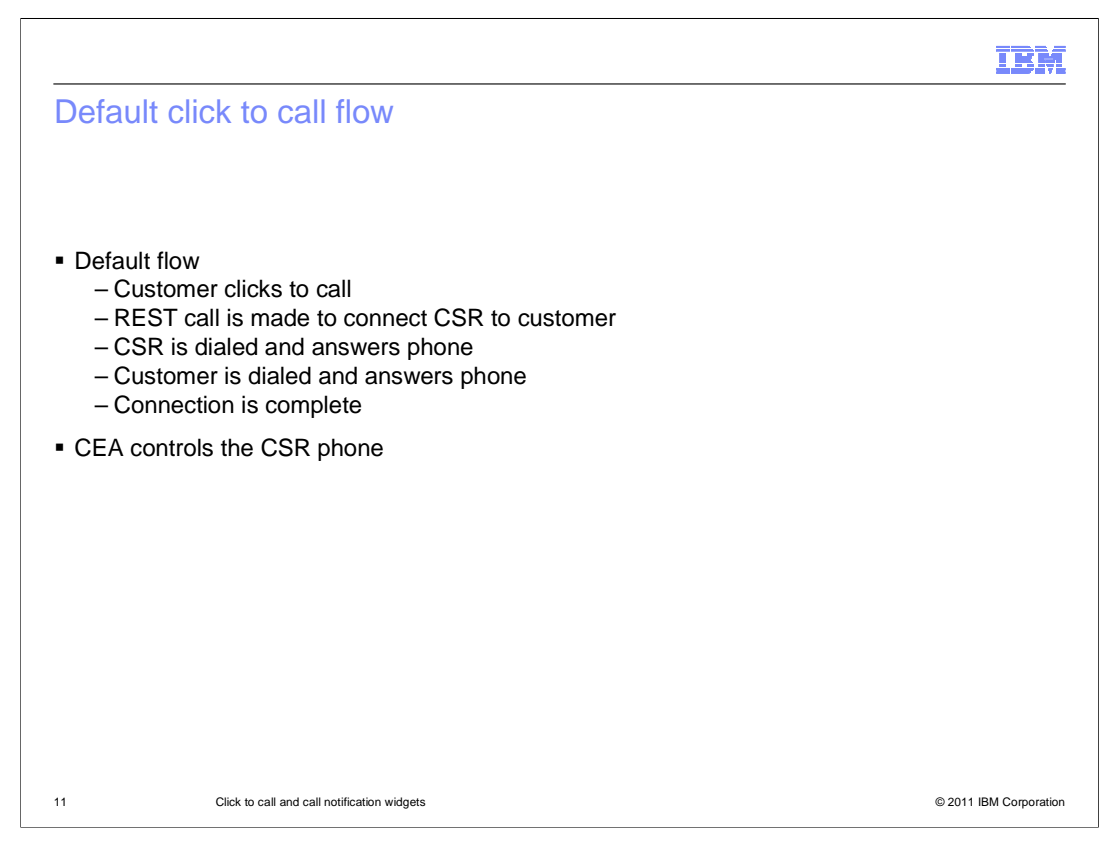

In the default click-to-call scenario, a customer enters their telephone number into the text box and clicks the "Call Me" button. A REST call is then made to connect the CSR to the customer. The customer service representative (CSR) hears their telephone ring, and answers the call. Once the customer answers their phone, the connection is complete. The Communications Enabled Applications components control the CSR phone during this process.

![](_page_11_Figure_0.jpeg)

In cases where the customer telephone is under the control of the PBX, you can also configure the REST API to dial the customer first. After the customer answers their phone, the customer service representative is dialed.

![](_page_12_Figure_0.jpeg)

To specify the click to call flow, include the peerDeviceControlled parameter in the PUT/call API request. Specifying a value of true or false indicates whether the peer device should be controlled. If the value is set to true or not specified, the REST API establishes a call to the customer service representative first. If the value is set to false, the REST API establishes a call to the customer first. You can also specify peerDeviceControlled as an attribute within the click to call widget definition in your web pages.

![](_page_13_Figure_0.jpeg)

Adding the call notification widget to a web page is very similar to adding the click to call widget.

You add the declaration of the CEA Dojo toolkit to the page, and the call notification and collaboration dialog style sheet declarations.

You then add the call notification widget declaration to the page in the div tags.

![](_page_14_Picture_0.jpeg)

Mobile web 2.0 versions of the Communications Enabled Applications (CEA) widgets are also provided, including click to call, call notification, contact center browsing, peer to peer cobrowsing, and two-way synchronized forms. Support is provided for both Android and iPhone mobile browsers. The widget interaction scheme has been updated to provide a look and feel that is consistent with mobile applications, including support for touch interactions and gestures within mobile browsers. The CEA feature allows a mobile user to cobrowse with another mobile user, or even a desktop user.

| Section |         | IBM |
|---------|---------|-----|
|         | Summary |     |
|         |         |     |

This section will summarize the click to call and call notification widget presentation.

|                                                                                                    | IBM                    |
|----------------------------------------------------------------------------------------------------|------------------------|
| Summary                                                                                                    |                        |
|                                                                                                    |                        |
|                                                                                                    |                        |
| <ul> <li>Click to call widget</li> </ul>                                                                                                    |                        |
| <ul> <li>Call notification widget</li> </ul>                                                                                                    |                        |
| <ul> <li>Embed into the pages with minimal steps         <ul> <li>Add the CEA Dojo toolkit declaration</li> <li>Add the style sheet declaration</li> <li>Add the widget declaration in div tags</li> </ul> </li> </ul> |                        |
| <ul> <li>When connected in telephone calls the customer and customer service replination is a cobrowsing session</li> </ul>                                                                                            | resentative can        |
|                                                                                                    |                        |
|                                                                                                    |                        |
|                                                                                                    |                        |
|                                                                                                    |                        |
|                                                                                                    |                        |
| 17 Click to call and call notification widgets                                                                                                    | © 2011 IBM Corporation |

This presentation discussed an overview of the click to call and call notification widgets.

The click to call widget can be embedded on a web page to allow a customer to be contacted by a customer service representative using the Web widget to connect them. The customer service representative can register for call notification using the call notification widget. When they register for call notification, their status will turn to an available status and they will start to be notified of incoming calls.

When the customer service representative and customer are connected using these widgets, they can start a cobrowing session using the widget buttons to launch a collaboration dialog widget that will allow them to share a Web session.

| IBI                                                                                                    | M     |
|----------------------------------------------------------------------------------------------------|-------|
| Feedback                                                                                                    | _     |
|                                                                                                    |       |
|                                                                                                    |       |
| Your feedback is valuable                                                                                               |       |
| You can help improve the quality of IBM Education Assistant content to better meet your<br>needs by providing feedback. |       |
| Did you find this module useful?                                                                                        |       |
| Did it help you solve a problem or answer a question?                                                                   |       |
| Do you have suggestions for improvements?                                                                               |       |
| Click to send email feedback:                                                                                           |       |
| mailto:iea@us.ibm.com?subject=Feedback_about_WASv8_CEA_ClickToCallWidget.ppt                                            |       |
| This module is also available in PDF format at:/WASv8_CEA_ClickToCallWidget.pdf                                         |       |
| 18 Click to call and call notification widgets © 2011 IBM Corpora                                                       | ation |

You can help improve the quality of IBM Education Assistant content by providing feedback.

![](_page_18_Figure_0.jpeg)